There is no sound through your computer. You must dial-in on the telephone in order to hear the sound.

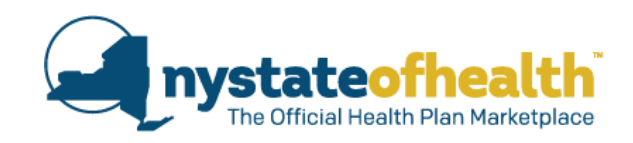

## What's New:

- Updated Functionality for Auto-Enrollment
- Updated Information on Addresses
- Duplicate HX ID Numbers

Date: August 21, 2019 Time: 10:00am – 11:30am Dial-In Number: 1-855-897-5763 Conference ID: 9954199

## **TODAY'S WEBINAR**

Cisco WebEx Event Center ×
Che event you are trying to join is limited to 1000
participants. No more participants can join the event.
For more information, contact the host.

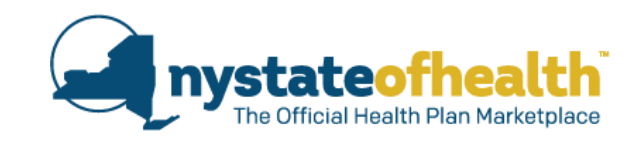

If you see this message when logging into the webinar...

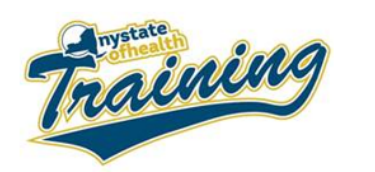

As a reminder....

If you previously registered for this webinar via: <u>https://meetny.webex.com/meetny/onstage/g.php?MTID=e53816d5ec733bd38b440a06a47ef6138</u>

and you see the message below when logging into the webinar.

The event you are trying to join is limited to 1000 participants. No more participants can join the event.

OK

For more information, contact the host.

Cisco WebEx Event Center

Please use this alternate link to join the webinar. https://meetny.webex.com/meetny/onstage/g.php?MTID=e187539a779cc23bbc0d99d2eccb3dd9f

The audio lines will be open for everyone and there is no limit to calling in to listen. Anyone who cannot access the webinar will be able to follow along using the slides sent previously. Call-in information: Dial in: 1.855-897-5763 Conference ID: 9954199

Please note, all Assistors who are certified on NY State of Health are required to recertify annually.

Thank you for all that you do to help New Yorkers shop, compare and enroll in health insurance coverage through NY State of Health Please find this email: Subject Line: 2019 Spring Training Recertification Overflow Reminder I What's Coming and click on the second link in order to log in.

Dial-In Number: 1-855-897-5763 Conference ID: 9954199

2

## TODAY'S WEBINAR (CONT...)

- There is no sound through your computer.
  - Dial in to listen to the audio portion of the webinar using the audio instructions on your WebEx control panel.
  - All participants will remain muted for the duration of the program.
- Questions can be submitted using the Q&A function on your WebEx control panel;
  - We will pause periodically to take questions.

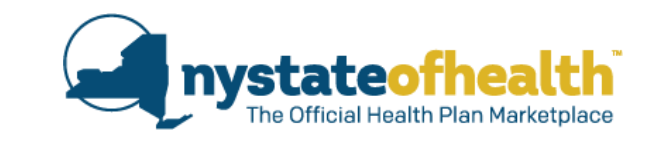

#### Dial-In Number: 1-855-897-5763 Conference ID:9954199

|      | ✓ Participants                                        | ×    |
|------|-------------------------------------------------------|------|
|      | ✓ Panelist 1                                          |      |
|      | EB Erin Bacheldor (Host) tol                          |      |
|      | ✓ Attendee:                                           |      |
|      | CT Cheryl ThompsonMiller (me)                         |      |
| 19 C |                                                       |      |
| Ce   |                                                       |      |
|      |                                                       |      |
|      |                                                       | 05   |
|      | V Qala                                                | ×    |
|      | All (0)                                               |      |
|      |                                                       |      |
|      |                                                       |      |
|      |                                                       |      |
|      |                                                       |      |
|      |                                                       |      |
|      |                                                       |      |
|      |                                                       |      |
|      |                                                       |      |
|      |                                                       |      |
|      |                                                       |      |
|      |                                                       |      |
|      |                                                       |      |
|      |                                                       |      |
|      |                                                       |      |
|      | Ask: All Panelists 🗸                                  | ·]   |
|      | Select a panelist in the Ask menu first and then type | Send |
|      | your question here. There's a 256-character limit.    |      |

## TODAY'S WEBINAR (CONT...)

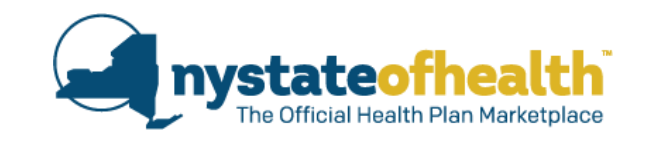

A recording of the webinar and any related materials will be available online at our Spring Training webpage at:

https://info.nystateofhealth.ny.gov/SpringTraining

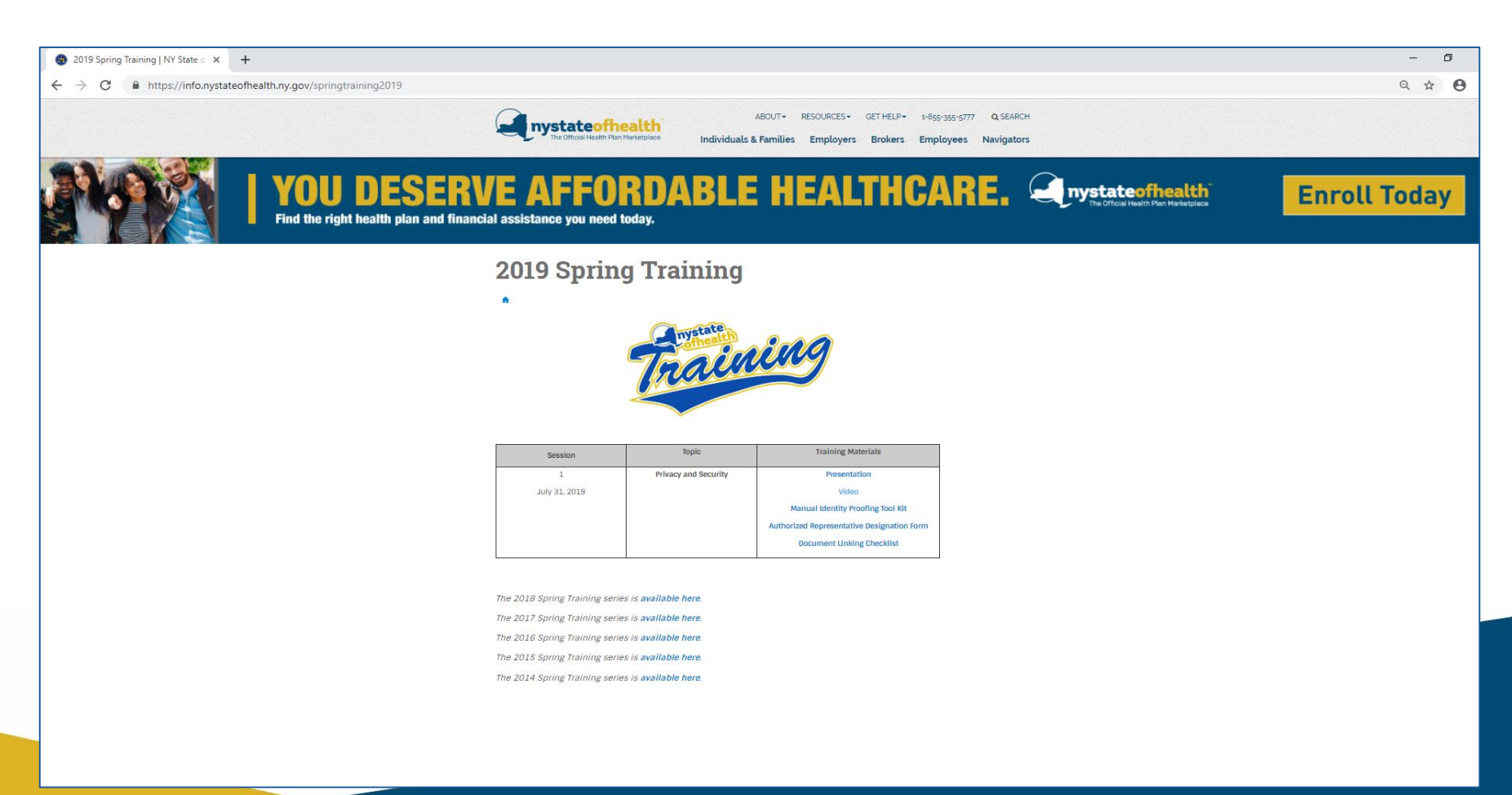

## Your Feedback: Privacy & Security

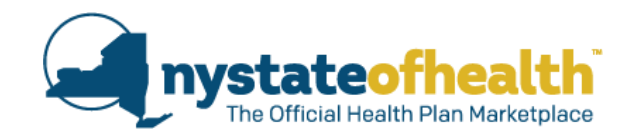

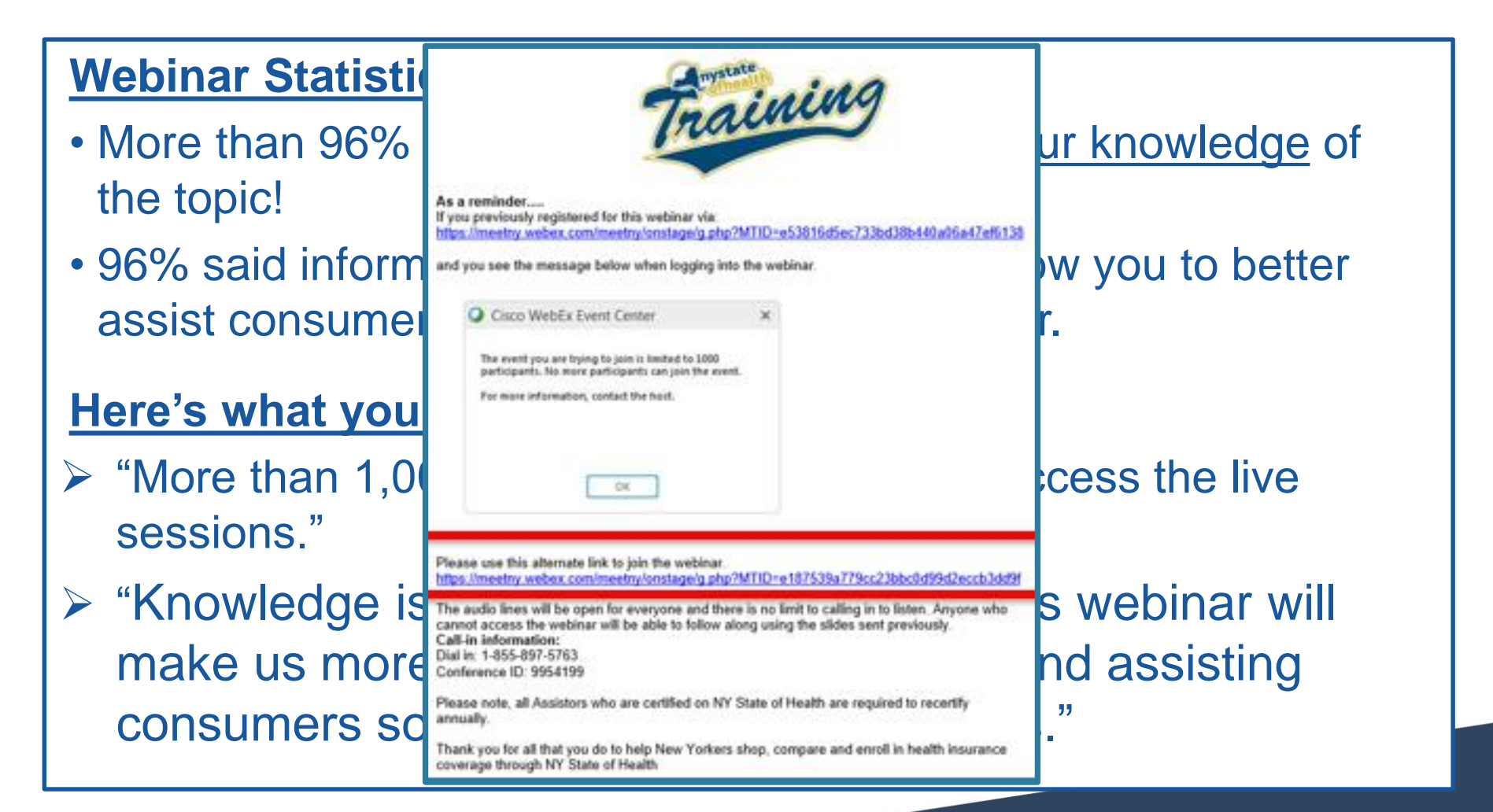

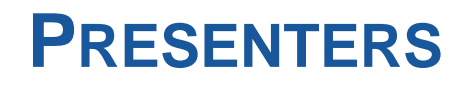

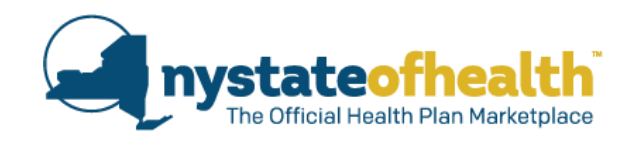

## Welcome

Gabrielle Armenia

Bureau Director of Child Health Plus & Marketplace Consumer Assistance

## Panelists

Ruchika Bajaj

Sara Oberst

Stacy Tuck

Bureau Director, Bureau of Business Requirements and Notices

Bureau Director, Exchange Application Support

Medical Assistance Specialist 1, Bureau of Business Requirements and Notices

## NY State of Health Auto-Enrollment Functionality Updates!

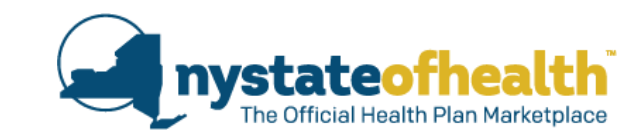

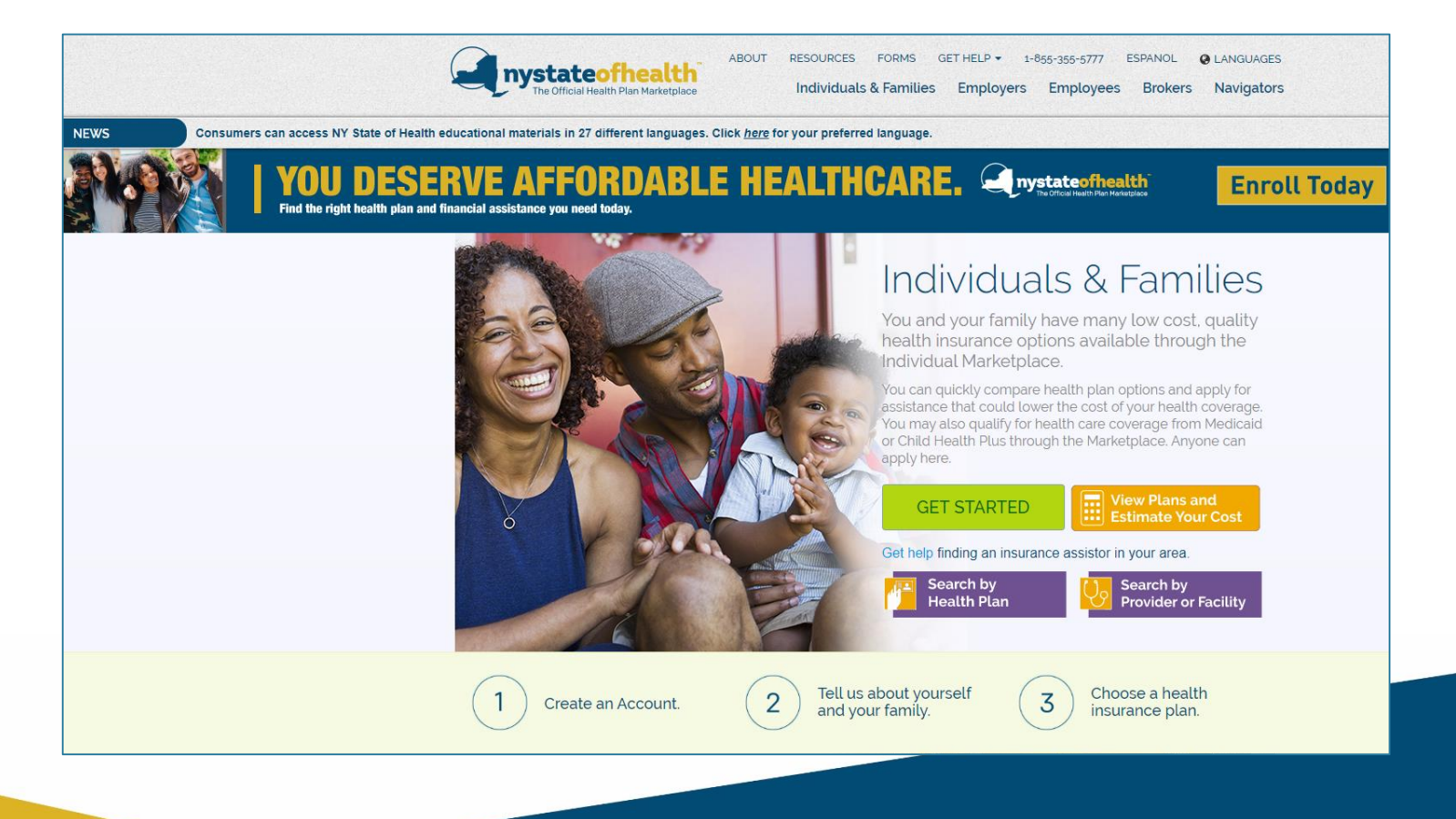

#### System updates under Medicaid (MA), Essential Plan(EP), and Child Health Plus (CHPlus)

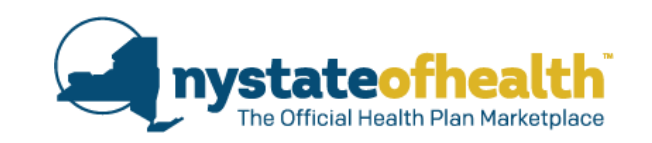

| Current Functionality                                                                                                    | Coming Soon!<br>Functionality as of 8/25/2019                                                                                                    |
|----------------------------------------------------------------------------------------------------|----------------------------------------------------------------------------------------------------|
| <b>Scenario #1:</b><br>Consumers who complete a <u>late renewal</u> and become eligible for a<br>rogram DIFFERENT than their current program must proceed to<br>lan selection.                   | NY State of Health will<br>automatically enroll (auto-enroll)<br>consumers into a health plan with<br>the same issuer whenever                    |
| Scenario #2<br>IY State of Health re-runs eligibility automatically under certain<br>cenarios. Examples:<br>When a child enrolled in CHPlus turns 19<br>When an EP or Medicaid enrollee turns 65 | <ul> <li>possible, even when their</li> <li>program eligibility changes.</li> <li>As long as a plan with the same issuer is available.</li> </ul> |
| When the hub returns updated information on a consumer's                                                                                                    | Goal: Continuous enrollment for                                                                                                    |

 When the hub returns updated information on a consumer's immigration status

If consumers are disenrolled as a result of the system re-run, a notice is posted asking them to proceed to plan selection.

#### Under the above scenarios:

- Existing program start date rules are applied (i.e. 15<sup>th</sup> of the month rule).
- This may result in gaps in plan coverage.

Goal: Continuous enrollment for consumers without gaps in plan coverage whenever possible.

### **Medicaid, Essential Plan and CHPlus**

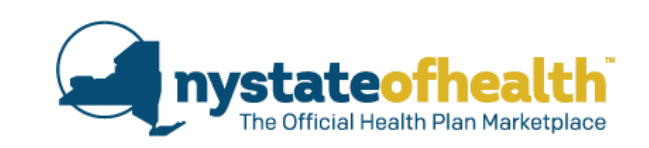

When a Medicaid, Essential Plan, or Child Health Plus enrollee has their eligibility change from one program to another (MA, CHPlus, or EP) during an:

- Automatic Renewal
- Manual Renewal

| • | Late Renewal - | Date that Medicaid,<br>CHPlus, or EP Coverage<br>is Ending | Ontime Renewal Period | Late Renewal Period   |
|---|----------------|------------------------------------------------------------|-----------------------|-----------------------|
|   |                | 9/30/2019                                                  | 8/16/2019 - 9/15/2019 | 9/16/2017 – 9/30/2017 |

#### System Re-run

the individual will be auto-enrolled in that plan, to the maximum extent possible, as long as the issuer offers a plan for that program.

#### Exception: There may be a gap in plan coverage if:

- the consumer chooses to enroll in a different plan then they had the previously, or
- the same plan is no longer available through the Marketplace.

## What about QHPs?

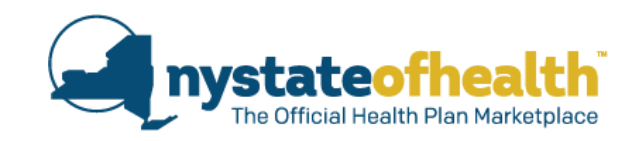

#### **Automatic Renewals with Auto-Enrollment**

When eligibility changes from one program to another, if the same health plan exists, in most cases, the individual will be auto-enrolled in the same plan.

- □ QHP all types to MMC
- □ QHP all types to CHPlus (Subsidized only)
- QHP all types to EP

#### Late Renewals - QHPs do not offer late renewal.

If a QHP enrollee renews between 12/16-12/31, or after their coverage ends, existing start date rules apply based on the program they are now eligible for and when plan selection is completed.

#### System Re-run Scenarios

If a QHP enrollee is re-determined for MMC, subsidized CHPlus, or EP, the individual will be auto-enrolled in that plan, if the same health plan exists.

# **Exceptions**

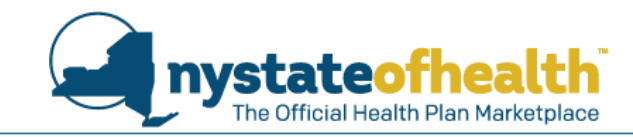

## Auto-Enrollment is NOT possible when:

- A consumer is <u>newly</u> eligible for Full-Pay CHPlus.
  - Reminder: If the child was previously enrolled in Subsidized CHPlus and the family chooses the same Full-Pay CHPlus plan before the subsidized coverage ends, coverage will continue in that plan without any gaps.
- A consumer is <u>newly</u> eligible for a QHP (Subsidized or Full-Pay).
- A consumer goes from a QHP to a QHP in another county.
- A consumer completes a manual renewal and goes from a QHP to MMC/EP/CHPlus.

When Auto-enrollment is not possible, the consumer *must* proceed to plan selection during the timeframe specified in their notice.

- they can select: Pick a New Plan
- o enrollment for the new plan will be based on existing program rules.

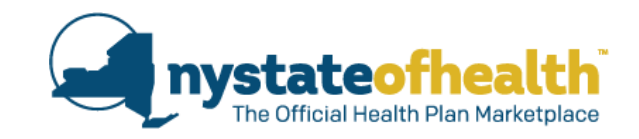

When the subscriber on a CHPlus policy has their coverage cancelled or terminated (for reasons other than non-payment), the entire policy is cancelled.

| Current Functionality                                                                              | Coming Soon!<br>Functionality as of 8/25/2019                                                                                                    |
|----------------------------------------------------------------------------------------------------|----------------------------------------------------------------------------------------------------|
| The family needs to take<br>additional steps to re-enroll<br>their remaining eligible<br>children. | <ul> <li>Remaining eligible children will be auto-enrolled back into the same plan.</li> <li>Youngest member of the household will become the subscriber.</li> <li>Premium responsibility amount will be re-evaluated.</li> <li>A notice will be sent to the consumer.</li> <li>The plan will also be notified.</li> </ul> |

## **ASSISTOR ROLE**

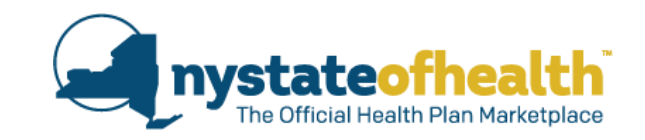

NY State of Health is working to make sure that enrollment in a plan will be automatically completed whenever possible.

- Many accounts will be auto-enrolled.
- Some accounts may still need plan selection.

#### Assistor Key Responsibility:

• Assistors should <u>always</u> help the consumer proceed to plan selection and complete the process if needed.

#### Plan Selection:

- Consumer will see if a plan has already been selected for them and they have been auto-enrolled in that plan.
- Consumer can change their plan if they choose.
- Consumer will see that plan selection may still be needed.

# **Poll Question #1**

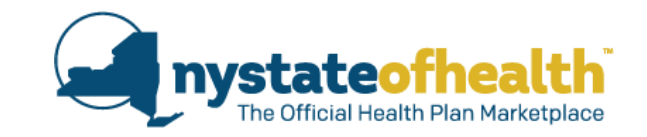

You help Mona to complete her renewal, and her income has decreased. She is now eligible for Medicaid Managed Care (MMC). She would like to enroll in the same plan that she had when she was previously in Essential Plan 2. What do you say to her?

- A. You can re-enroll in the same plan, but you may have a month or two (2) of coverage under Medicaid Fee-For-Service only before your MMC plan coverage starts.
- B. NY State of Health will automatically enroll you in the same plan you had before, so we are all set with your appointment today.
- C. In order to keep your plan, we need to call the Customer Service Center to request that coverage in the same plan be reinstated without any gaps.
- D. The system will auto-enroll you in the same plan, as long as its available. Let's go into your "plans tab" and make sure that the plan is still available and double check that your enrollment has been completed.

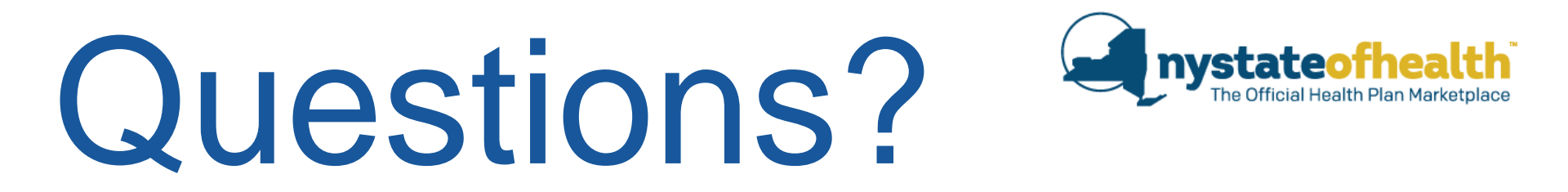

## Updated Functionality for Auto-Enrollment

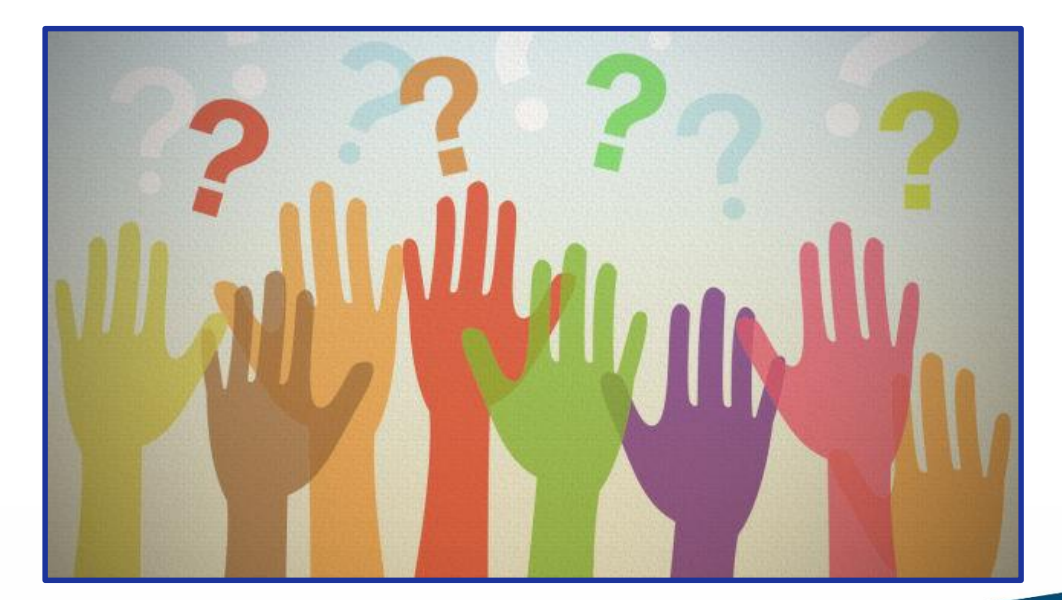

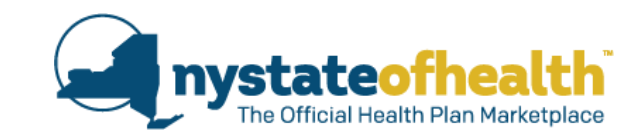

## Updated Information for Assistors on Addresses

## Modifications to "Account and Identity" Page

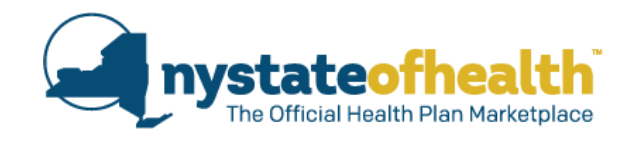

Home Address is now referred to as "Household Address". Instructions for this section have also been updated.

Mailing Address section has also been updated to provide more instructions.

| office box.                                                                                                    | room number, or our                                                                                                    |                                                                                                    |                                                                                                    |                                                                                                    |
|----------------------------------------------------------------------------------------------------|----------------------------------------------------------------------------------------------------|----------------------------------------------------------------------------------------------------|----------------------------------------------------------------------------------------------------|----------------------------------------------------------------------------------------------------|
| Address Line 1 *                                                                                                    |                                                                                                    |                                                                                                    | Apt / Suite                                                                                                    | Address Line 2                                                                                                    |
| 1234 Health Cons                                                                                                    | sumer Way                                                                                                    |                                                                                                    |                                                                                                    |                                                                                                    |
| City *                                                                                                    | Zip Code *                                                                                                    | County *                                                                                                    | State *                                                                                                    |                                                                                                    |
| Albany                                                                                                    | 12210                                                                                                    | Albany                                                                                                    | New York                                                                                                    | ¥                                                                                                    |
| Mailing Address<br>Your mailing addres<br>address to send no                                                                                                    | ss is where you want y<br>tices and other import                                                                                                    | your mail to be delive<br>tant insurance inform                                                                                                    | ered. NY State of He<br>nation.                                                                                   | alth will use your mailing                                                                                            |
| Mailing Address<br>Your mailing addres<br>address to send no<br>Use a post office b<br>nstance, "east" or "<br>Apt / Suite field. An                                           | ss is where you want y<br>tices and other import<br>ox or street address in<br>"west"), be sure to incl<br>n incomplete address                          | your mail to be delive<br>tant insurance inform<br>Address Line 1, bu<br>lude it. Enter your ap<br>s can prevent your i                                               | ered. NY State of He<br>hation.<br>t not both. If the add<br>wartment number, floo<br><b>mail from being de</b> l | alth will use your mailing<br>ress also has a directional (for<br>or number, or suite number in<br>livered correctly. |
| Mailing Address<br>Your mailing addres<br>address to send no<br>Use a post office bo<br>nstance, "east" or "<br>Apt / Suite field. Ar<br>My mailing addre                      | s is where you want y<br>tices and other import<br>ox or street address in<br>"west"), be sure to incl<br>h incomplete address<br>ss is the same as my r | your mail to be delive<br>tant insurance inform<br>Address Line 1, bu<br>lude it. Enter your ap<br>s can prevent your i<br>residential address                        | ered. NY State of He<br>hation.<br>t not both. If the add<br>wartment number, floo<br>mail from being del         | alth will use your mailing<br>ress also has a directional (for<br>or number, or suite number in<br>livered correctly. |
| Mailing Address<br>Your mailing address<br>address to send no<br>Use a post office bo<br>nstance, "east" or '<br>Apt / Suite field. An<br>My mailing addre<br>Address Line 1 * | s is where you want y<br>tices and other import<br>ox or street address in<br>"west"), be sure to incl<br>h incomplete address<br>ss is the same as my r | your mail to be delive<br>tant insurance inform<br>Address Line 1, bu<br>lude it. Enter your ap<br>s can prevent your f<br>residential address<br>Add in care of (c/o | ered. NY State of He<br>hation.<br>t not both. If the add<br>wartment number, floo<br>mail from being del         | alth will use your mailing<br>ress also has a directional (for<br>or number, or suite number in<br>livered correctly. |

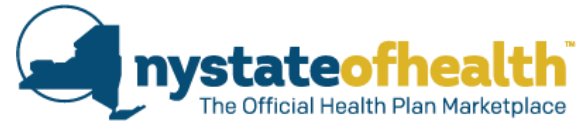

# **Account & Identity Page**

 The "Click here if you want your mail sent in care of another person" button has been removed from this page.

#### Home Address

Tell us where you live. Enter the house or building number and street name in Address Line 1. Tell us the street address that is on your U.S. Driver's License or other government issued Photo-ID. If you have an apartment number, room number, or suite number, enter it in Address Line 2. Your home address cannot include a P.O. Box.

| Address Line | 10.        | Apt/Suite O | Address Li | ine 2 O |  |
|--------------|------------|-------------|------------|---------|--|
| City *       | Zip Code * | County *    |            | State * |  |
|              |            |             |            |         |  |

#### Mailing Address

The Marketplace may send information such as notices to your mailing address. Enter the house or building number and street name or a P.O. Box in Address Line 1. Enter your apartment number, room number, or suite number in Address Line 2. If you want your mail sent in care of another person, begin by writing C/O followed by the person's name in Address Line 2.

| Address Line | e 1 *      | Apt/Suite         | Address Li   | ne 2             |  |
|--------------|------------|-------------------|--------------|------------------|--|
| City *       | Zip Code * | County *          | •            | State *          |  |
|              | 🗟 Click he | re if you want yo | ur mail sent | t another person |  |

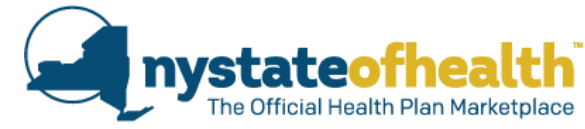

# **Account & Identity Page**

Although the button has been removed, a new "care of" (aka c/o) feature has been added above the Mailing Address Line 1 field allowing the consumer to enter the name of a friend or family member who will be responsible for receiving their mail. The c/o field can be removed at any time via "Editing Account Information" or updating consumer's application.

#### Mailing Address

Your mailing address is where you want your mail to be delivered. NY State of Health will use your mailing address to send notices and other important information.

Use a post office box or street address in Address Line 1, but not both. If the address also has a directional (for instance, "east" or "west"), be sure to include it. Enter your apartment number, floor number, or suite number in Apt / Suite field. An incomplete address can prevent your mail from being delivered correctly.

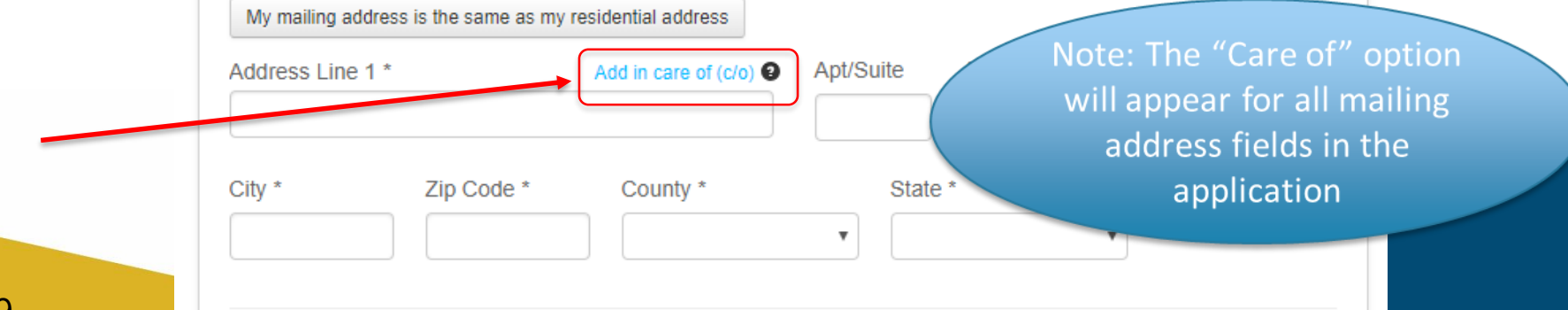

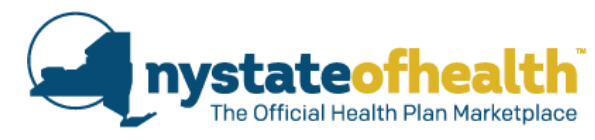

## Modifications to "Where You Live" Page

- Instructions and help text added or modified
- Home Address label changed to "Household Address"
- Mailing Address is added to the page to allow the consumer to view address with a link to also make changes
- Household address confirmation pop-up screens added
- The consumer can assign residential and legal addresses to other members of the household
- New mailing address question appears when "No Fixed Residential Address" is selected
- New pop-up screens/help/instructions for New York State Address Confidentiality Program (ACP)

## Tell us where you live

|                                                                                                    | -                                                                                                    |                                                       |                                              |                                                                               |
|----------------------------------------------------------------------------------------------------|----------------------------------------------------------------------------------------------------|-------------------------------------------------------|----------------------------------------------|-------------------------------------------------------------------------------|
| Tell us where yo                                                                                                    | u live.                                                                                                    |                                                       |                                              |                                                                               |
| Tell us where everyone who is<br>Household and Mailing addre                                                                     | s applying for health insurance cov<br>sses below and update them if you                                           | erage lives. Before startir<br>I need to.             | ng, check the                                | Instructio                                                                    |
| Full-time students living in an<br>New York address. If you are                                                                  | other state can still get health insur<br>working outside of New York State                                        | rance coverage in New Yo<br>but live in New York, use | ork State using their<br>the address where y | ou                                                                            |
| Household Address                                                                                                    | ell me more Maili                                                                                                  | ng Address Tell me n                                  | nore                                         | Mailing Addre<br>added to allo                                                |
| 100 S Main Ave<br>Albany, NY 12208                                                                                               | 32 Au<br>Alban                                                                                                    | stain Ave # 1A<br>y, NY 12205                         |                                              |                                                                               |
| Change This Address                                                                                                    | Char                                                                                                    | ige This Address                                      |                                              |                                                                               |
| Residential Address T<br>Does everyone live at the Ho<br>Ves  No<br>Who does not live at the Hou<br>Select a member, and then, o | ell me more<br>usehold Address shown above?<br>sehold Address shown above?<br>lick the edit button to change the a | ddress.                                               |                                              | <ul> <li>Modified<br/>help text</li> <li>Assign or<br/>for other r</li> </ul> |
| Member Name                                                                                                    | Street Address                                                                                                    | County                                                | State                                        |                                                                               |
| Mary Lamb (49)                                                                                                    | Lives at Household Address                                                                                         | Albany                                                | NY                                           | Modified                                                                      |
| Johnny Lamb (11) Legal Address Tell me m                                                                                         | Lives at Household Address                                                                                         | Albany                                                | NY                                           | Assign or other mer                                                           |
| Is everyone's legal, fixed and<br>• Yes O No                                                                                     | permanent address the same as t                                                                                    | he Household Address?                                 |                                              |                                                                               |
| Back                                                                                                    |                                                                                                    |                                                       | Nex                                          |                                                                               |

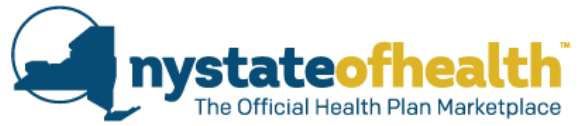

#### Instructions modified

Mailing Address field with help text added to allow the consumer to view and link to edit/change address

- Modified residential questions and help text
- Assign or update residential address for other members of the household
- Modified legal question and help text
- Assign or update legal address to other members of the household

#### **Tell us where you live - Residential Address**

When the consumer answers "No" to the Residential Address question, a follow-up question will be asked:

Who does not live at the Household Address shown above?

The consumer can select household member(s) and click the edit button to update their residential address.

|                                                                |                                                      |                                         |              | larreattr |      |
|----------------------------------------------------------------|------------------------------------------------------|-----------------------------------------|--------------|-----------|------|
| Household Address                                              | ell me more                                          | Mailing Address                         | Tell me more |           |      |
| 100 S Main Ave<br>Albany, NY 12208                             |                                                      | 32 Austain Ave # 1A<br>Albany, NY 12205 |              |           |      |
| Change This Address                                            |                                                      | Change This Address                     |              |           |      |
| Residential Address                                            | ll me more                                           |                                         |              |           |      |
| Does everyone live at the Hou<br>Ves Vo                        | usehold Address shown                                | above?                                  |              |           |      |
| Who does not live at the Hous<br>Select a member, and then, cl | sehold Address shown a<br>lick the edit button to ch | above?<br>ange the address.             |              |           |      |
| Member Name                                                    | Street Address                                       | Cou                                     | unty         | State     |      |
| Mary Lamb (49)                                                 | Lives at Household                                   | Alba                                    | any          | NY        |      |
| Johnny Lamb (11)                                               | 100 S Main Ave                                       | Alb                                     | any          | NY        | Edit |
| Legal Address Tell me m                                        | ore                                                  |                                         |              |           |      |
| Is everyone's legal, fixed and<br>Yes O No                     | permanent address the                                | same as the Household                   | Address?     |           |      |
|                                                                |                                                      |                                         |              |           |      |

### Tell us where you live – Residential Address

When the consumer clicks the "Edit" button (previous slide) for a household member, a new pop-up will display allowing them to enter or modify the residential address of that household member.

Mary Lamb (49)

Julie Lamb (7)

| No Fixed Residential Add      | iress 😧                      |            |
|-------------------------------|------------------------------|------------|
| Participant in New York S     | tate Address Confidentiality | Program 🔮  |
| Address Line 1 *              |                              | ApriSuite  |
| 14 Fulton Ave                 |                              |            |
| Address Line 2                |                              |            |
|                               |                              |            |
| City *                        | Zip Code *                   | State *    |
| Тгоу                          | 12180                        | NEW YORK • |
| County *                      |                              |            |
| RENSSELAER                    | •                            |            |
|                               |                              |            |
|                               | <b></b>                      |            |
| Assign this residential addre | ss to other members.         |            |

1) A new feature was added allowing the option to assign this new residential address to other household members.

2) When this link is selected, the consumer can then select the member(s) to assign the residential address to.

The above address will be applied to the members selected below.

100 S Main Ave

100 S Main Ave

Note: If the consumer selects all members to apply the new Residential Address, an error message will display.

Cancel Update Address

nystateof

### Tell us where you live – No Fixed Residential Address

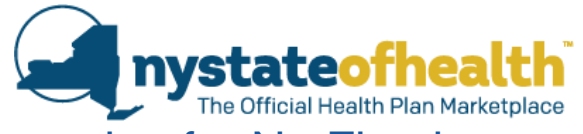

When editing residential address, the consumer will see the option for No Fixed Residential Address.

**No Fixed Residential Address** applies to persons who may be homeless, are temporarily living with friends or family, travel continually for work, or have no fixed residential address.

A new conditional question will <u>only</u> be presented to the **Account Holder** when the "No Fixed Residential Address" is selected for this person:

Do you have access to a reliable mailing address where you are able to receive mail that is delivered by the US Postal Service?

| Edit Mary's Residential Addres                                                                                                    | 55                                                          |                                  | Х              |
|----------------------------------------------------------------------------------------------------|-------------------------------------------------------------|----------------------------------|----------------|
| <ul> <li>No Fixed Residential Address</li> <li>Do you have access to a reliable main mail that is delivered by the US Posta</li> <li>Yes</li> <li>No</li> <li>Participant in New York State Address</li> </ul> | ling address where<br>al Service? *<br>ress Confidentiality | you are able<br>Program <b>9</b> | to receive     |
| Address Line 1 Address Line 2                                                                                                    |                                                             |                                  | Apt/Suite      |
| City<br>County *<br>ALBANY                                                                                                    | Zip Code                                                    | State *                          | DRK T          |
|                                                                                                    |                                                             | Cancel                           | Jpdate Address |

### Tell us where you live – No Fixed Residential Address

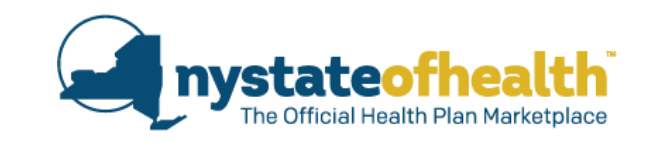

| ipant in New York State Add | dress Confidentialit | y Program 🧕 |
|-----------------------------|----------------------|-------------|
| Line 1 *                    |                      | Apt/Suite   |
| on Ave                      |                      |             |
| Line 2                      |                      |             |
|                             | Zip Code *           | State *     |
|                             | 12180                | NEW YORK    |
|                             |                      |             |
| SELAER •                    |                      |             |
|                             |                      |             |
| SELAER •                    | Zip Code *<br>12180  | State *     |

When "No Fixed Residential Address is selected, the following fields will be cleared and disabled:

- Address Line 1
- > Apt/Suite
- Address Line 2
- > City

Consumer must enter in their zip code and county.

 Allows for appropriate plan selection based on where the consumer is sleeping/staying.

#### **Tell us where you live –** New York State Address Confidentiality Program (ACP)

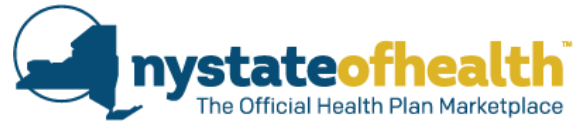

Address Confidentiality Program is administered by the NYS Department of State for victims of domestic violence. When ACP is selected, participants are given identification cards with a substitute post office box address (PO Box 1110, Albany NY 12201-1110).

- NY State of Health will update the consumer's mailing address using this substitute address to send all notices/mail to the consumer.
- Consumer must enter in their zip code and county.
  - Allows for appropriate plan selection based on where the consumer is living.

| Edit Mary's Residential Address X                                                               | Household Address is concealed and mailing<br>address is changed to match the ACP PO Box                                                                                                    |
|-------------------------------------------------------------------------------------------------|----------------------------------------------------------------------------------------------------|
| No Fixed Residential Address                                                                    |                                                                                                    |
| Participant in New York State Address Confidentiality Program      Address Line 1     Apt/Suite | Tell us where everyone who is applying for health insurance lives. Before starting, check the Household and Mailing addresses below and update them if you need to.                                                                                                    |
| Address Line 2                                                                                  | Full-time students living in another state can still get health insurance coverage in New York State. If you are working outside of the state but live in New York, use the address where you live. This will allow you to get health coverage and providers in New York State.    |
| City Zip Code State *                                                                           | Household Address Tell me more       Mailing Address Tell me more         This address is concealed because one or more       PO Box 1110         members are in the New York State Address       Albany, NY 12201         Confidentiality Program.       Confidentiality Program. |
| County *       ALBANY                                                                           | Change This Address Change This Address Changes to this address cannot be made while any member is a participant in the New York State Address Confidentality Program.                                                                                                    |

Consumers who selected the Address Confidentiality option **prior** to August 26, 2019 and are returning to update their application will be presented with an ACP confirmation box.

### Tell us where you live – New York State Address Confidentiality Program (ACP)

New York State Address Confidentiality: Change to Your Mailing Address
Note: This screen will not appear

You attested that one or more members are a participant in the New York State Address Confidentiality Program. NY State of Health will update the mailing address for this account to match the post office box used by the New York State Address Confidentiality Program.

If you do not want your mailing address updated, go back and edit the residential address for any members who selected the New York State Address Confidentiality Program option. Note: This screen will not appear again once the consumer has confirmed their selection to the ACP question.

Cancel

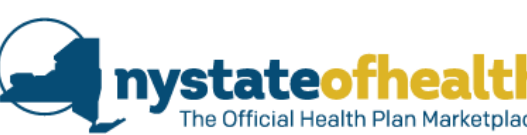

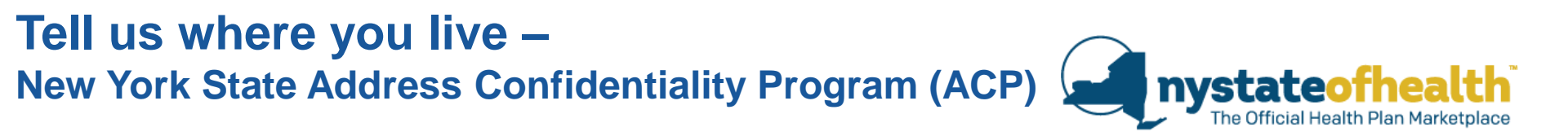

Consumers who select the Address Confidentiality option **on or after** August 26, 2019 will be presented with an ACP confirmation box to abort or proceed with NY State of Health updating the consumer's mailing address to the post office box used for the ACP.

| Edit Mary's Residential Address                                                                                                    | Х                                                        |
|----------------------------------------------------------------------------------------------------|----------------------------------------------------------|
| Because you attested that Mary is a participant in the New York S<br>Confidentiality Program, NY State of Health will update the ma<br>account to match the post office box used by the New York S<br>Confidentiality Program.<br>Are you sure you would like to make this change? | State Address<br>iling address for this<br>State Address |
| C                                                                                                    | ancel Proceed                                            |

Note: This screen will always appear when a consumer has confirmed their selection to the ACP question.

### **Tell us where you live – Legal Address**

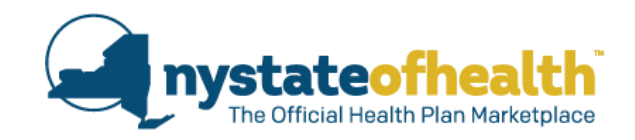

Х

When the consumer answers "No" to the Legal Address question, a similar follow-up question will be asked.

The consumer can select any member and click the Edit button to change their legal address

| •       |
|---------|
|         |
|         |
|         |
| Addrose |
| duress  |
|         |
|         |
|         |

### Tell us where you live - "Next"

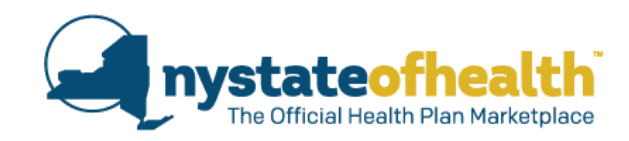

Residential Address Tell me more

Does everyone live at the Household Address shown above? Yes 

No

Note: When "Yes" is selected, and the consumer clicks on "next" to move to the next page of the application, this confirmation box will appear.

Confirm Your Household Address

Please confirm the Household Address listed below is correct. This address will be used as the residential address for everyone in the household.

4563 Surprise Result Rd Surprise, NY 12167

If you would like to update this address, go back and use the **Change this Address** link to make the changes.

Go Back Confirm

Х

• NEW Pop-up screen

- One-time confirmation of household address for existing NY State of Health accounts created prior to August 26, 2019.
- Please check the address and make any updates as needed.

30

### Tell us where you live - "Next"

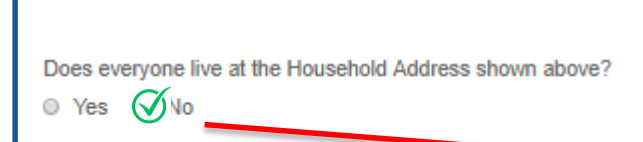

Residential Address Tell me more

Note: When "No" is selected, and the consumer clicks on "Next" to move to the next page of the application, a similar confirmation box will appear.

- NEW Pop-up screens
- One-time confirmation of household address for existing NY State of Health accounts created prior to August 26, 2019.
- Please check the addresses and make any updates as needed.

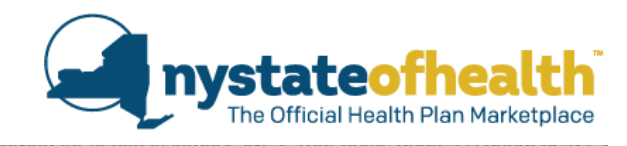

| Confirm Your Addresses            |                                                   |                |               |
|-----------------------------------|---------------------------------------------------|----------------|---------------|
| Please confirm the Household Add  | ress listed below is correct.                     |                |               |
| 4563 Surprise Result Rd           |                                                   |                |               |
| Surprise, NY 12167                |                                                   |                |               |
| Also review the addresses below a | nd confirm what is shown.                         |                |               |
| Robert H. Fitzgerald Sr. (41)     | 4567 Affordable Coverage Lane                     | Northumberland | Massachusetts |
| Alexandra O. Fitzgerald (37)      | New York State Address Confidentiality<br>Program | Albany         | New York      |
| Robert H. Fitzgerald Jr. (19)     | No Fixed Residential Address                      | Albany         | New York      |
| Michelle T. Fitzgerald (15)       | Lives at Household Address                        | Albany         | New York      |
| Aubergine O. Fitzgerald (2)       | Lives at Household Address                        | Albany         | New York      |
| Unus R. Fitzgerald (87)           | Lives at Household Address                        | Albany         | New York      |
| Dolores P. Fitzgerald (91)        | Lives at Household Address                        | Albany         | New York      |

What if someone has no fixed residential address or is in the New York State Address Confidentiality Program?

If someone has no fixed residential address or is in the New York State Address Confidentiality Program, you should see No Fixed Residential Address or New York State Address Confidentiality Program listed next to their name. If you do not see this, go back and edit their residential address to make the needed selection.

If you would like to make any changes go back and review the available options.

Go Back

Confirm

### **Assistor Dashboard Flags**

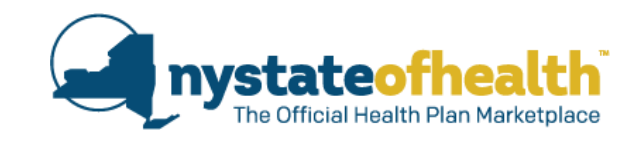

When the system has identified an account of having a mailing address discrepancy, for a change of address found with the US Postal Service, (2) different outcomes will occur:

- 1. An "Address Discrepancy Flag" will display on the Assistor's dashboard.
- 2. The individual will be automatically be navigated to the "Account and Identity Information" page (once they log into their account) where a warning message is displayed indicating that an address discrepancy was identified.
  - The consumer will be forced to resolve the address discrepancy before proceeding further.

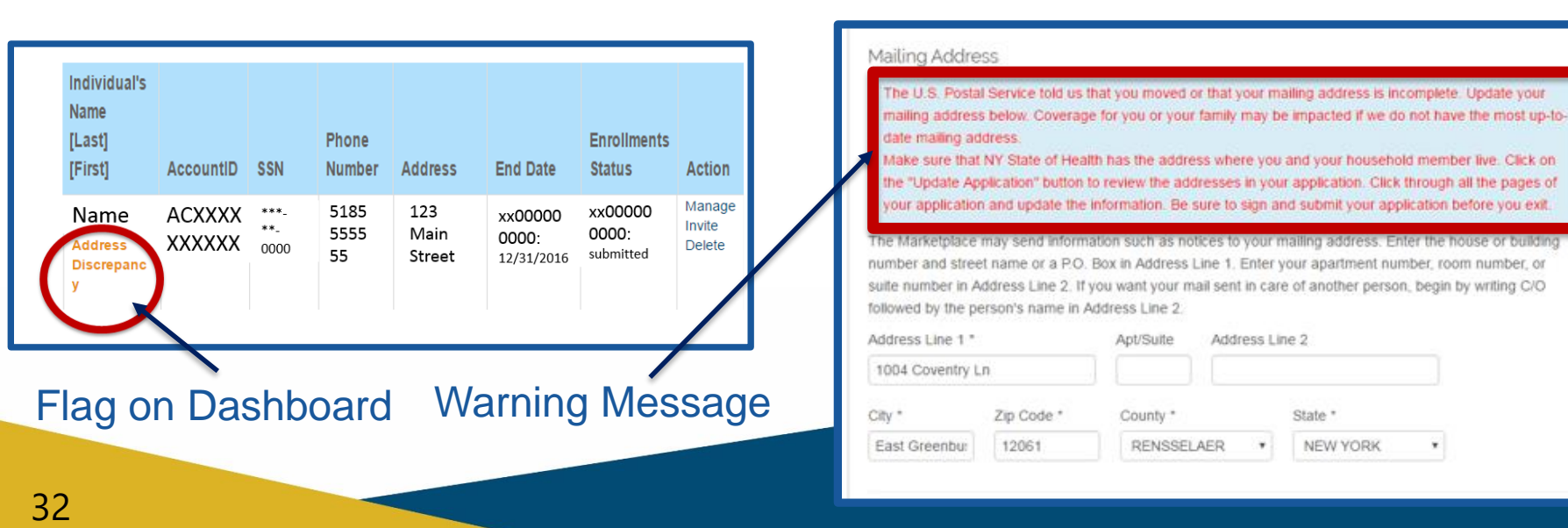

## **NYS Correctional Facility/Parole**

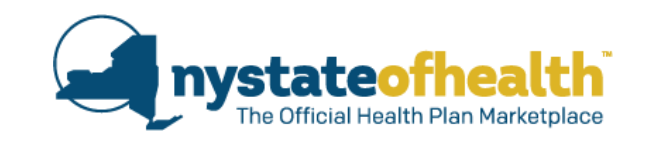

If a consumer is incarcerated and found to be Medicaid eligible, the coverage they qualify for is <u>Medicaid, inpatient hospital only coverage.</u>

- Alerts are presented to 1-person households in this scenario when the mailing address is updated from NYS DOCCS incarceration file to a NYS correctional facility or parole office.
- When the account is opened, and the consumer clicks on "Update Application", they will be presented with a pop-up message notifying them of the change.
- Help the consumer to check their address on their overview page and update the address if needed.

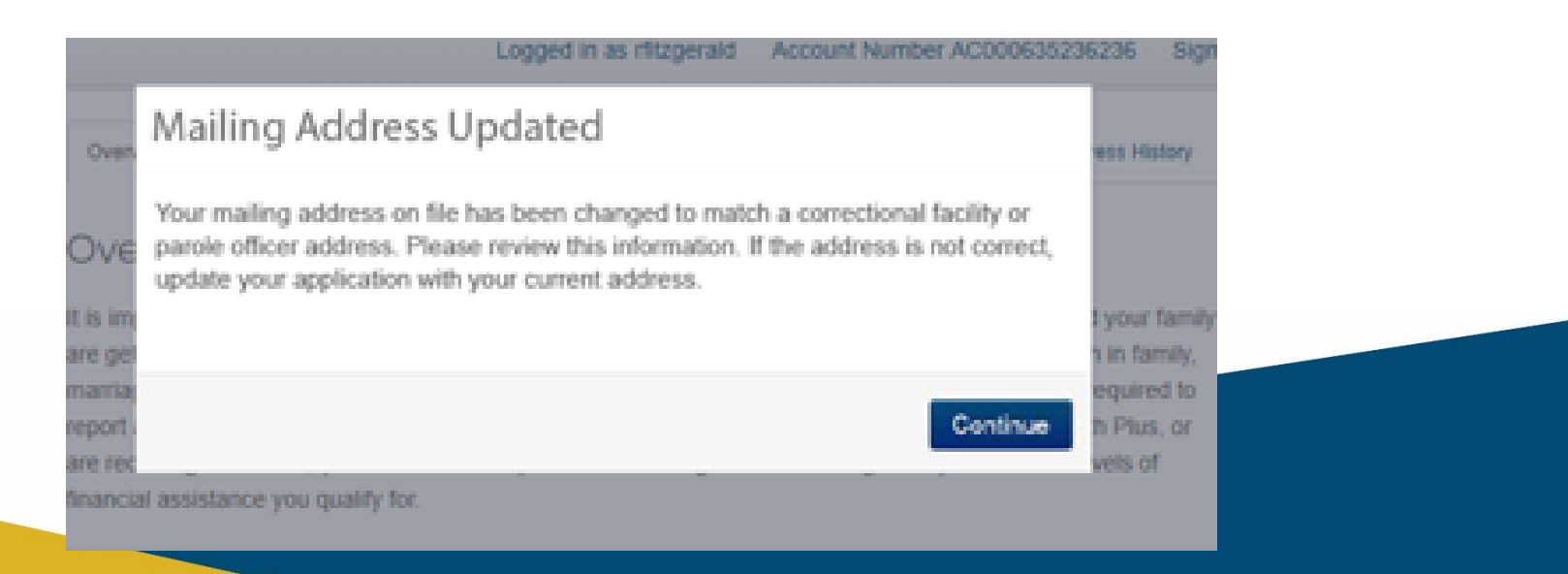

# Important Information Instate of the Alth Plan Market place

NY State of Health will send important information to the consumer's mailing address.

- Even if the consumer chooses to "go paperless," some information will still be mailed, such as insurance cards.
- Consumers <u>must</u> update their residential address and mailing address (if different) with NY State of Health, not just with their insurance plan.

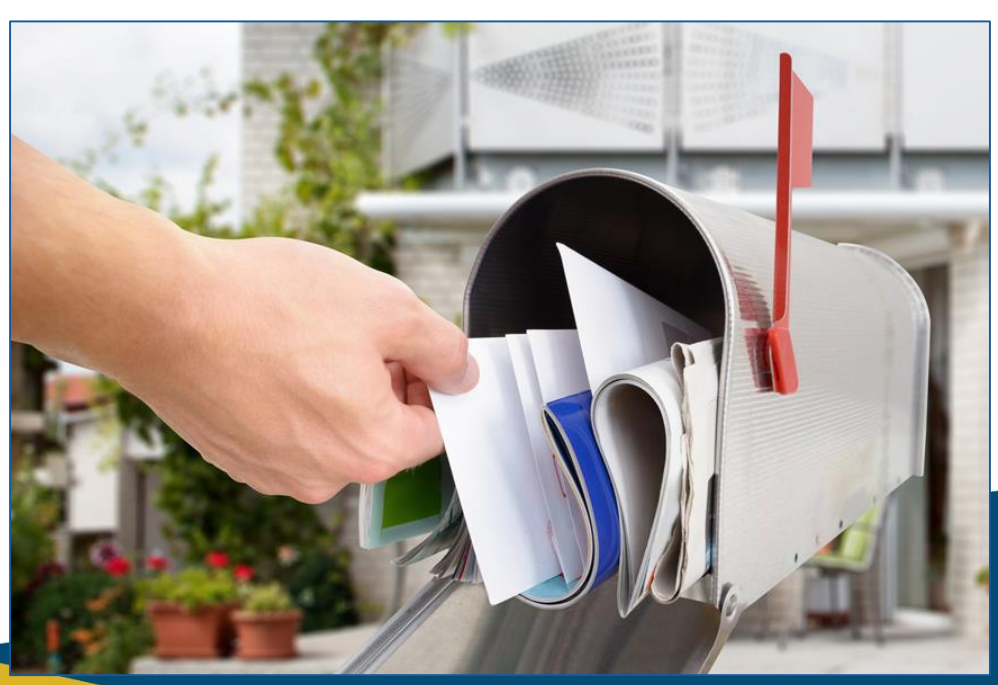

### **Undeliverable Mail**

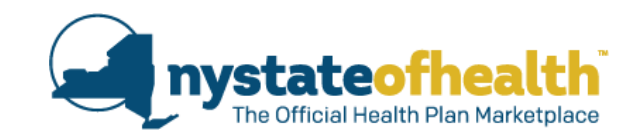

When a notice mailed to the consumer is returned by the US Postal Service as undeliverable with no forwarding address, the system will check to determine if a change of mailing address was made to the consumer's application <u>after</u> the original notice was generated by the system.

If the mailing address was updated <u>after</u> the notice was initially generated, then the system will resend the notice to the consumer to the updated/changed mailing address in the application.

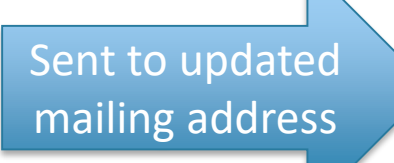

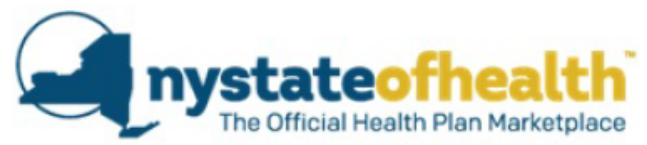

Mary Lamb 100 Main Street Apt 26 New City, NY 10040-5088

August 16, 2019 Account ID: AC000000000

#### NOTICE - RESENDING RETURNED MAIL

You are getting this letter because NY State of Health sent you information, by U.S. mail, to the mailing address provided in your account. However, this mailing was returned to the Marketplace as undeliverable.

We are resending this information to your new address. Enclosed is the original notice that was sent to you and returned to us as undeliverable.

### **Undeliverable Mail**

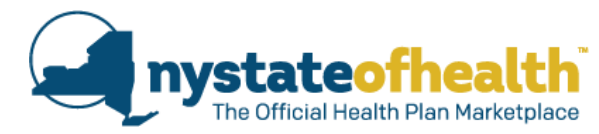

When a notice is mailed to the consumer and is returned by the US Postal Service as undeliverable with no forwarding address and **NO CHANGE** of mailing address was made to the consumer application after the original notice was generated by the system:

- The mailing address will show as invalid in the consumer's account.
- A notice will be posted to the account indicating the eligibility determination made based on the invalid address.
  - MA/CHPlus/EP eligible consumers will be determined ineligible for coverage.
  - APTC/CSR eligible consumers will have their eligibility changed to Full Pay QHP.
- Consumer should update their address ASAP.
- Assistors can suggest consumers "go paperless". Consumers will receive an email from NY State of Health when a notice has posted to their account to log in to view the notice.

| 12 South sw | /an street |          |     |         |  |
|-------------|------------|----------|-----|---------|--|
| City *      | Zip Code * | County * | Sta | ite *   |  |
| Albany      | 12208      | ALBANY   | • N | EW YORK |  |

# **Poll Question #2**

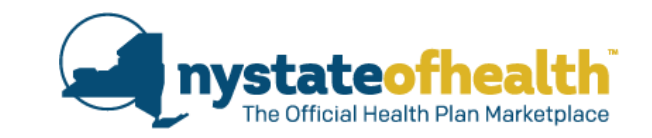

While looking at your dashboard, you notice a flag that says "address discrepancy" for one of your consumers. What should you do?

- A. Ignore the flag because there is no way for you to help the consumer since they are not with you currently.
- B. Run a search on the internet to try and verify the address.
- C. Contact the consumer to make an appointment to update their account. Let the consumer know that having a valid address is important and may impact their eligibility for health insurance.
- D. Contact the US Postal service and ask if the consumer has recently moved.

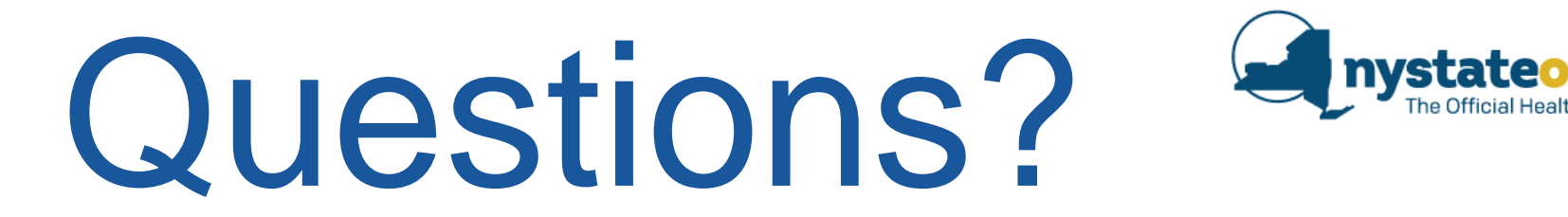

• Updated Information on Addresses

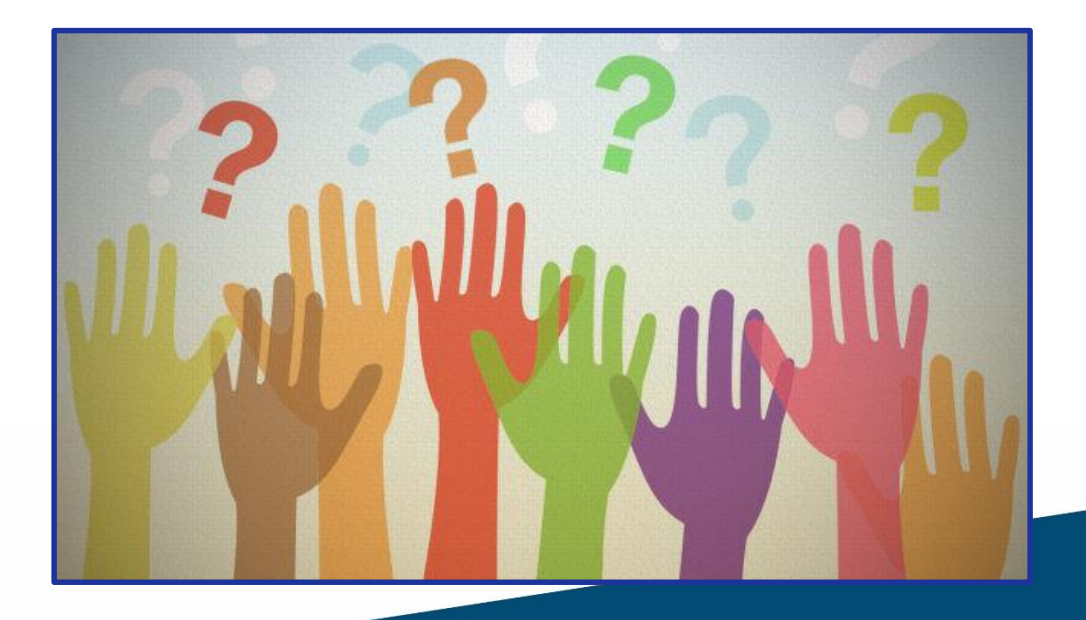

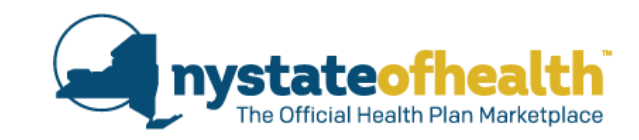

## New Information on Duplicate HX Identification Numbers

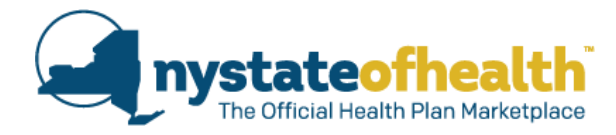

NY State of Health is working to improve the efficiency of the HX ID matching process.

- When changes are made to the demographic section of a consumer's application, new HX ID pop-up screens may appear. These messages will let you know that:
  - A match was found NY State of Health recognizes this consumer (they are known to the system).
  - A <u>potential</u> match was found NY State of Health *may* recognize this consumer.
    - They will be asked to enter their existing Marketplace ID number (HX ID number).
  - No update can be made.
    - They will be asked to call Customer Service.
- Sometimes the system will recognize an information change and need confirmation from the consumer of their intentions in changing the demographic information.
  - o Is the consumer updating a current household member's information?
  - Is the consumer adding a <u>new</u> household member?
  - Is the consumer trying to remove one household member and add a different household member?

### **Match Found**

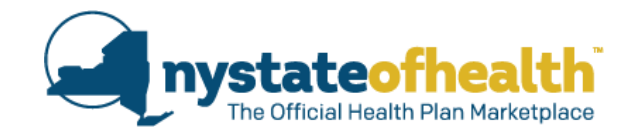

| Match Found for Nicole Profiterole                                                                                                    |
|----------------------------------------------------------------------------------------------------|
| We have found Nicole M Profiterole (21) in our system.                                                                                                    |
| Clicking "Save Changes" means that Nicole M Profiterole (21) will be removed from your account, and if enrolled, their healthcare coverage will end. Nicole Profiterole will be added to your account. |
| You must complete and submit your application, with the changes you made, to receive an eligibility determination for all newly added and current household members.                                   |
| If you click "Cancel" none of your demographic changes will be saved.                                                                                                    |
| I understand that I am removing this member which will result in termination of<br>their healthcare coverage, and that a new household member will be created.                                         |
| Cancel Save Changes                                                                                                    |

Pressing "Cancel" reverts the changes made, closes the pop-up, and returns the consumer to the Build Your Household page. Pressing "Save Changes" updates the demographic information and navigates the consumer to the income section

## **Potential Match Found**

| We may have found Nicole Profiterole (21) on an existing application in our<br>ystem. Please enter their Marketplace ID from any previous application. If you do<br>to have their Marketplace ID or do not remember their Marketplace ID, please<br>all customer service at 1-855-355-5777.                                                                                                    | HX000000000<br>Marketplace ID is required |
|----------------------------------------------------------------------------------------------------|-------------------------------------------|
| Marketplace ID:<br>HX000000000                                                                                                    |                                           |
| Clicking "Save Changes" means that Nicole M Profiterole (21) will be removed<br>from your account, and if enrolled, their healthcare coverage will end. Nicole<br>Profiterole will be added to your account.<br>You must complete and submit your application, with the changes you made, to<br>receive an eligibility determination for all newly added and current household<br>members.<br>If you click "Cancel" none of your demographic changes will be saved. | Marketplace ID:<br>HX000000001            |
| I understand that I am removing this member which will result in termination of<br>their healthcare coverage, and that a new household member will be created.                                                                                                    | Marketplace ID is invalid                 |
| Cancel Save Changes                                                                                                    |                                           |

Pressing "Cancel" returns the consumer to Build Your Household or Account Page.

Pressing "Save Changes" navigates to the existing Account Information Page, Reasons for Removal Screen, or Income or Build your Household.

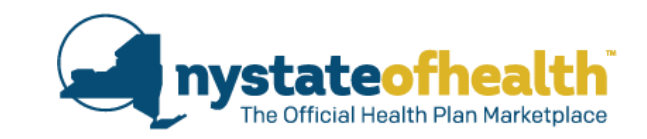

If the consumer presses "Save Changes" without inputting text into the "Marketplace ID" field, the message "Marketplace ID is required" is shown.

The consumer is given 3 attempts to enter a valid HX ID.

When input is invalid, the message "Marketplace ID is invalid" will display.

understand that I am removing this member which will result in termination of their healthcare coverage, and that a new household member will be created.

Attestation is required

If the consumer does not check the check box before pressing the "Save Changes" button, they are presented with an "Attestation is required" message.

### **Potential Match Found**

Potential Match Found for Nicole Profiterole We may have found Nicole M Profiterole (21) on an existing application in our system. Please enter their Marketplace ID from any previous application. If you do not have their Marketplace ID or do not remember their Marketplace ID, please call customer service at 1-855-355-5777. Marketplace ID: HX00000000 Marketplace ID is invalid Could Not Validate Marketplace ID Please call customer service at 1-855-355-5777. Close

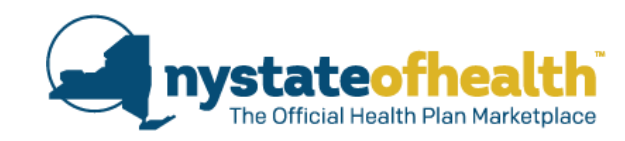

After the third failed attempt, the screen changes instruction.

The consumer should contact customer service.

### No Update Can Be Made

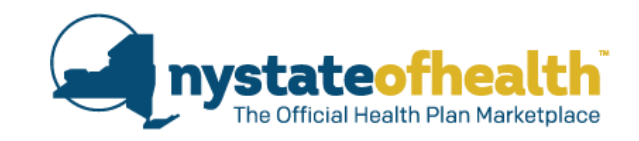

# Some consumers will be directed to call customer service to resolve the HX ID pop-up screen.

| Could Not Update Account Holder Information     |                                                 |                                |       |
|-------------------------------------------------|-------------------------------------------------|--------------------------------|-------|
| Please call customer service at 1-855-355-5777. |                                                 |                                |       |
|                                                 | Could Not Updat                                 | e Household Member Information |       |
|                                                 | Please call customer service at 1-855-355-5777. |                                |       |
|                                                 |                                                 |                                |       |
|                                                 |                                                 |                                |       |
|                                                 |                                                 |                                | Close |

Pressing "Close" returns the consumer to the screen underneath.

### **Information Change**

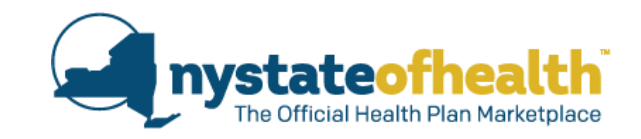

| Information Change for Nicole Profiterole<br>You have changed the demographic information for Nicole M Profiterole (2<br>Please select the type of change you are trying to make. | If the consumer selects "Update existing<br>household member" and then presses<br>"Next" the change is made                                                                                  |
|----------------------------------------------------------------------------------------------------|----------------------------------------------------------------------------------------------------|
| <ul> <li>Update existing household member</li> <li>Remove existing household member and add new household member</li> <li>Add new household member</li> <li>Cancel</li> </ul>     | lext                                                                                                    |
|                                                                                                    | If the consumer selects "Add new<br>household member" and presses "Next"<br>the screen is closed they are taken to<br>the Build your Household Screen                                        |
| Pressing "Cancel" reverts all changes<br>and navigates to the "Build Household"<br>section.                                                                                       | <ul> <li>If they select this option, all the<br/>demographic changes are reverted<br/>and the Assistor should help the<br/>consumer to add the new member to<br/>the application.</li> </ul> |

### **Information Change**

Information Change for Nicole Profiterole

You have changed the demographic information for Nicole M Profiterole (21). Please select the type of change you are trying to make.

- Update existing household member
- Remove existing household member and add new household member

Clicking "Next" means that Nicole M Profiterole (21) will be removed from your account, and if enrolled, their healthcare coverage will end. Nicole Profiterole (21) will be added to your account.

You must complete and submit your application, with the changes you made, to receive an eligibility determination for all newly added and current household members.

Next

 $\sim$ 

If you click "Cancel" none of your demographic changes will be saved.

Add new household member

Cancel

#### Nicole Marie Profiterole (21)

Please provide a reason for removal (optional).

Select Will be covered by another plan Deceased Divorce or annulment No longer eligible due to age Legal separation Moved out of state End of domestic partnership No longer in household Other reasons

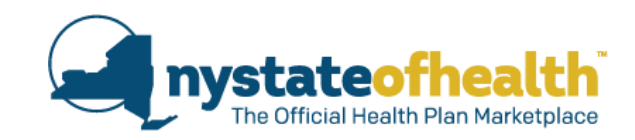

If the consumer selects "Remove existing household member and add new household member" the popup expands to show a warning message.

 If the consumer agrees that they are trying to remove 1 household member, and add a different household member, and clicks on "next" they are shown the Reasons for Removal Page for the member that they are removing from the account.

46

## Messaging

Clicking "Save Changes" means that Nicole M Profiterole (21) will be removed from your account, and if enrolled, their healthcare coverage will end. Nicole Profiterole will be added to your account.

You must complete and submit your application, with the changes you made, to receive an eligibility determination for all newly added and current household members.

If you click "Cancel" none of your demographic changes will be saved.

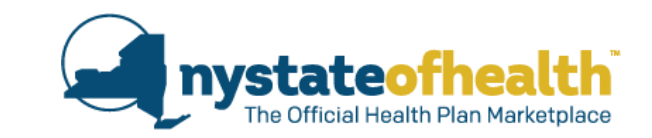

Read and review all messages and notices.

- Existing consumers will have their coverage ended at the end of the current month.
- New consumers and existing household members need to be re-determined.

You <u>must</u> finish running through the application for a new eligibility determination.

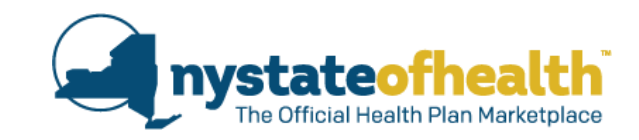

## Changes to the HX ID Process when calling the Customer Service Center

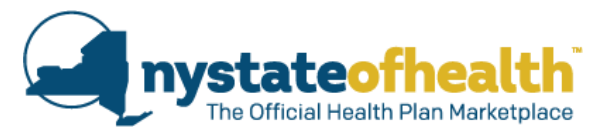

When calling NY State of Health as the result of receiving a HX ID pop-up:

- The process to resolve the HX ID pop-up will be faster!
- New screens and new matching techniques are being implemented for Call Center Representatives which will improve the efficiency of these calls.
- Some consumers will be able to have the HX ID pop-up resolved without being transferred.

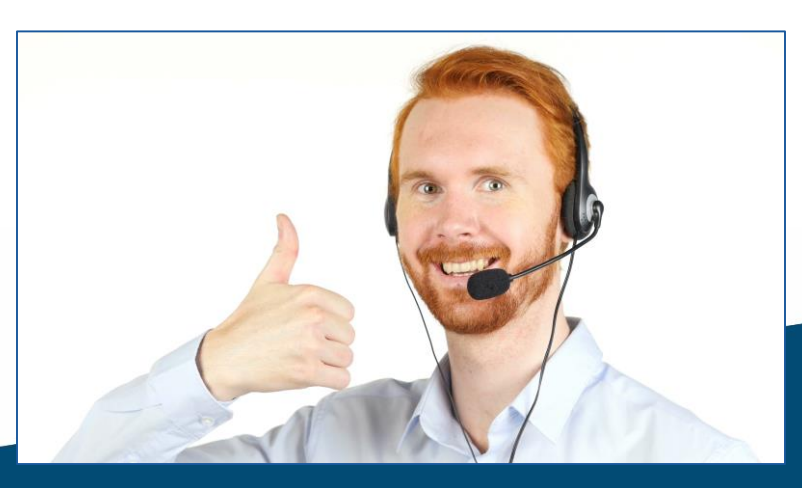

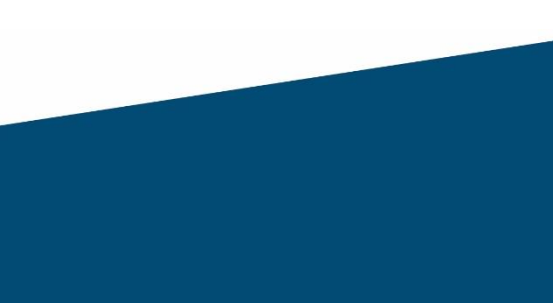

# **Poll Question #3**

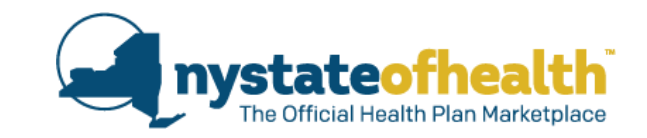

After helping your consumer to add a SSN to someone in their household who previously didn't have one, you receive this HX ID pop-up message that tells you that NY State of Health knows who this person is. You help the consumer to check the checkbox and hit "Save Changes."

What is the most important thing you must do next?

- A. Close the application to make sure the updated information gets saved.
- B. Explain to the consumer that no HX ID was required since the consumer was "known" to the system.
- C. Ask the consumer why this person was initially entered with no SSN.
- D. Complete and submit the consumer's application to make sure that eligibility and plan selection is complete for all household members.

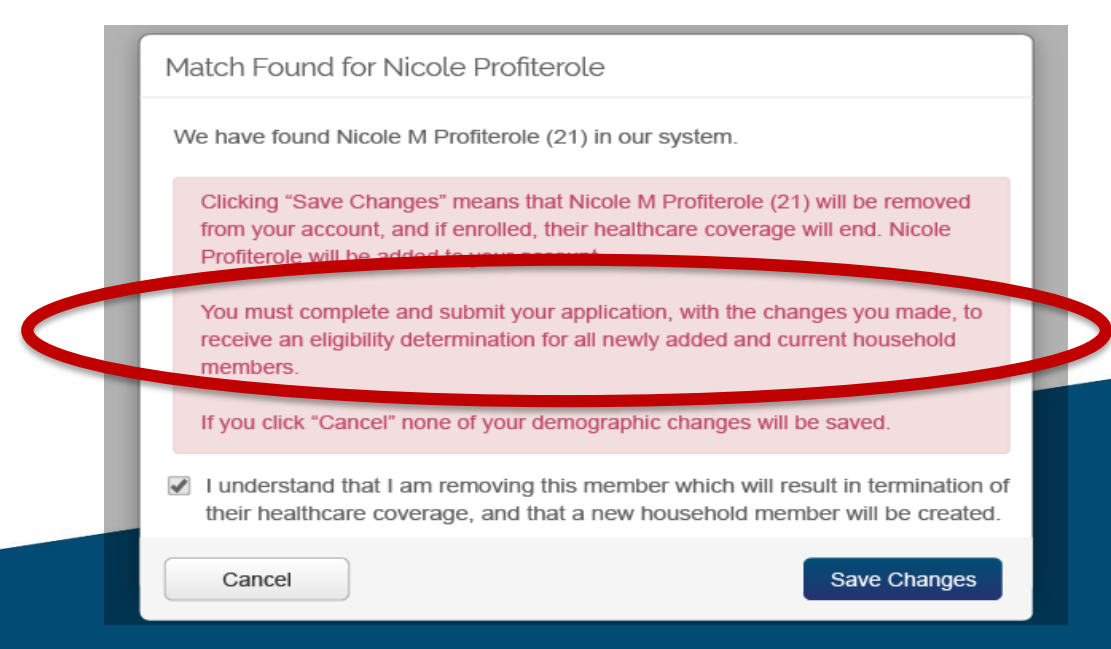

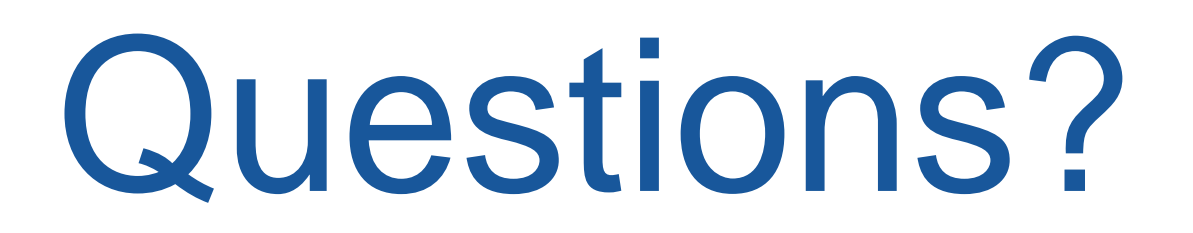

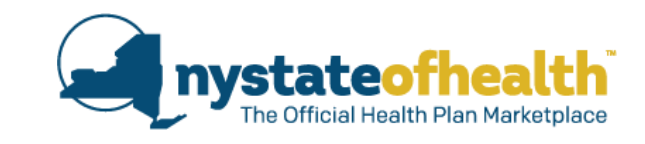

• Duplicate HX ID Numbers.

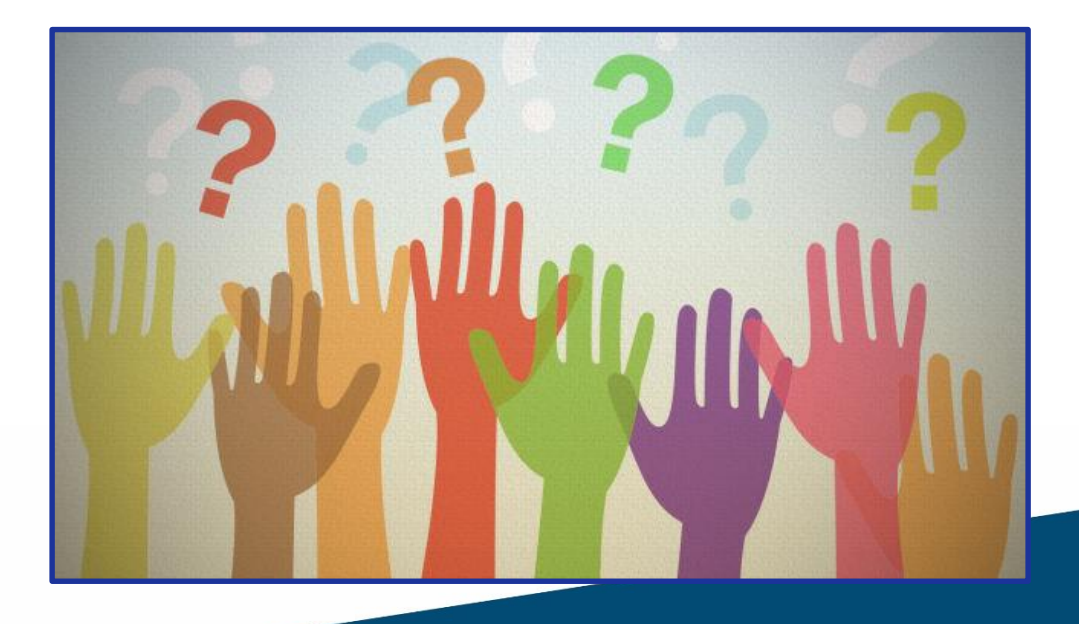

# Recertification Process

- All Assistors who are registered or completed the in-person or online Assistor Certification training by <u>10/31/2019</u> will be required to view the recertification webinars.
- Keep track of the date you watched the live webinar or the recording.
- In November, supervisors will be emailed a Recertification Report or spreadsheet and must attest to the accuracy of each date the Assistor said they viewed the webinar.
- The four (4) webinars that are required for 2019 will be posted here: <u>https://info.nystateofhealth.ny.gov/SpringTraining</u>

## Thank you for joining us!

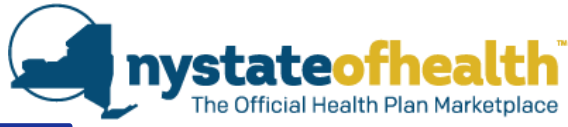

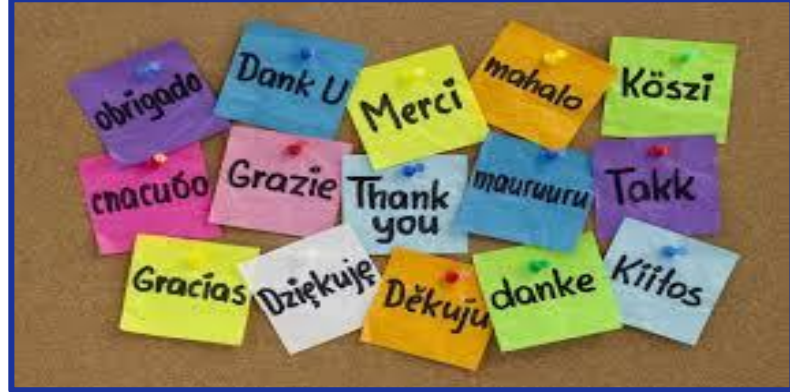

- Please complete the survey
  - Evaluation of Webinar: What's Coming
- As always, watch for the video and materials to be posted to: <u>http://info.nystateofhealth.ny.gov/SpringTraining</u>

Recertification WebinarsSeptember 25-Open Enrollment, Renewals, and<br/>What's ComingOctober 23-2020 QHP and EP Line-Up